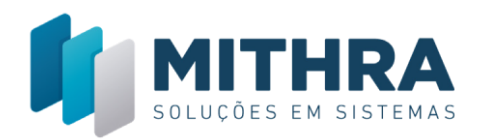

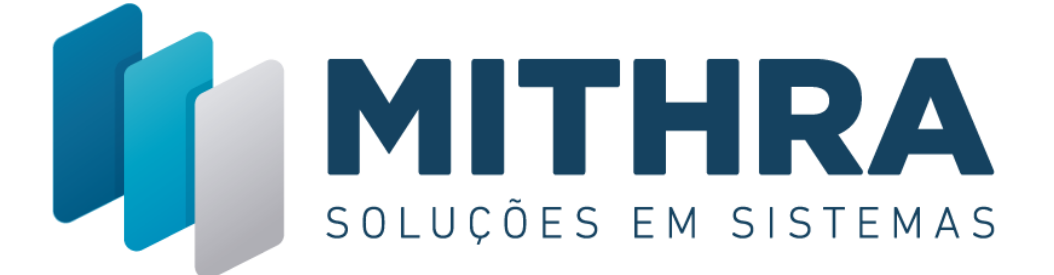

# HAND GESTOR

# Manual do Usuário Mithra SOLUÇÕES EM SISTEMAS

Maio de 2019

Rua Alceu Amoroso Lima , 172, SI 1513 – Ed. Salvador Office & Pool – Caminho das Árvores – Salvador

**1 3033-7760** 

www.mithra.com.br

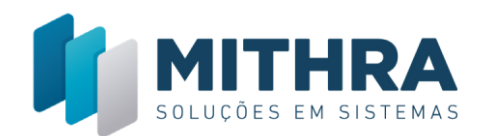

#### Sumário

| Abrindo o aplicativo     | . 2 |
|--------------------------|-----|
| Controlando o aplicativo | . 3 |
| LISTA DE COMANDOS        | . 3 |

# Abrindo o aplicativo

O **Hand Gestor** está disponível para *smartphones* com sistema operacional *Android* e *iOS*. Acesse a loja de aplicativos correspondente ao seu aparelho (*Play Store* para aparelhos *Android* ou *App Store* para aparelhos *iOS*) e pesquise "**Hand Gestor**".

Após realizar a instalação, ao abrir o aplicativo **Hand Gestor**, serão solicitados na tela inicial o Contrato, o Login e a Senha.

O campo contrato deverá ser preenchido com o CNPJ principal da empresa. Os campos Login e Senha são preenchidas com os mesmos dados que acessam o **Frontix**.

|         | Hand Gestor          | <b>X</b> |
|---------|----------------------|----------|
|         | SOLUÇÕES EM SISTEMAS |          |
|         | contrato             |          |
|         | Login                |          |
| SOLUCÕE | 🔦 Senha              | DSTEMAS  |
| JULUÇUL | LOGIN                |          |
|         |                      |          |
|         |                      |          |

Contrato – É o número do CNPJ/CPF da empresa central registrada no Mithra. Login – É o seu login no Mithra. Senha – É sua senha no Mithra.

www.mithra.com.br

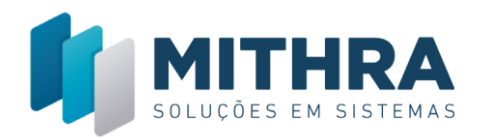

Após o preenchimento, clicando no botão "LOGIN", terá o acesso de todas as funcionalidades do **Hand Gestor**.

## **Controlando o aplicativo**

Após efetuar o login, será redirecionado ao resumo de vendas, na qual será mostrado o acumulado geral do mês, as lojas e o acumulado do mês de cada, e o ganho diário.

| E |                       | or 🖻                       |  |
|---|-----------------------|----------------------------|--|
| - | 24/0                  | 5/2019                     |  |
|   | Acumulado Geral (Mês) |                            |  |
|   | R\$749.2              | 2 <b>73,00</b><br>8.804,00 |  |
| E | EMPRESA 0101          |                            |  |
|   | Total Dia             | Acumulado Mês              |  |
|   | R\$4.020,00           | R\$212.674,00              |  |
|   | EMPRESA 0102          |                            |  |
|   | Total Dia             | Acumulado Mês              |  |
|   | R\$1.578,00           | R\$103.301,00              |  |
| E | EMPRESA 0103          |                            |  |
|   | Total Dia             | Acumulado Mês              |  |
|   | R\$0.00               | R\$63 274 00               |  |

#### LISTA DE COMANDOS

#### Menu Principal

Ele é representado pelo ícone de três linhas, ele exibirá mais quatro comandos:

### SOLUÇÕES EM SISTEMAS

**1 3033-7760** 

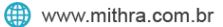

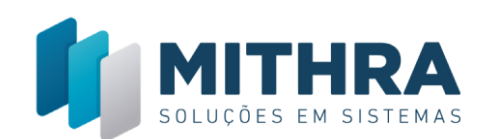

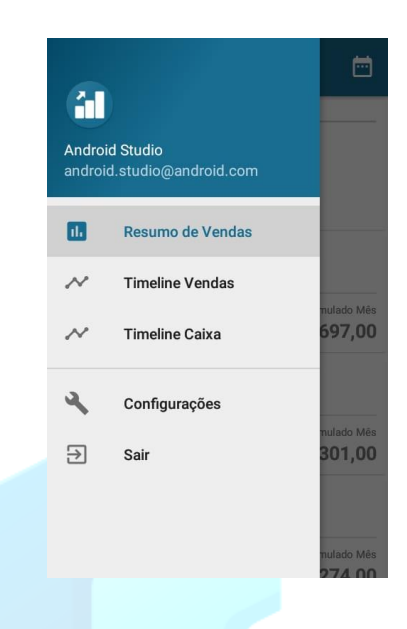

**Resumo de Vendas** – É o comando que vai pra tela inicial, ela mostra o dinheiro aculmulado das lojas.

**Timeline Vendas** – Mostra o histórico de cada venda realizada.

Timeline Caixa – Mostra o histórico de entradas no caixa.

**Configurações** – Configura as notificações do aplicativo e a conexão com o sistema **Mithra**.

Sair – Comando que volta a tela de login.

#### Calendário

Representado pelo ícone do calendário, serve para escolher a data, na qual exibirá o ganho total do dia de cada loja.

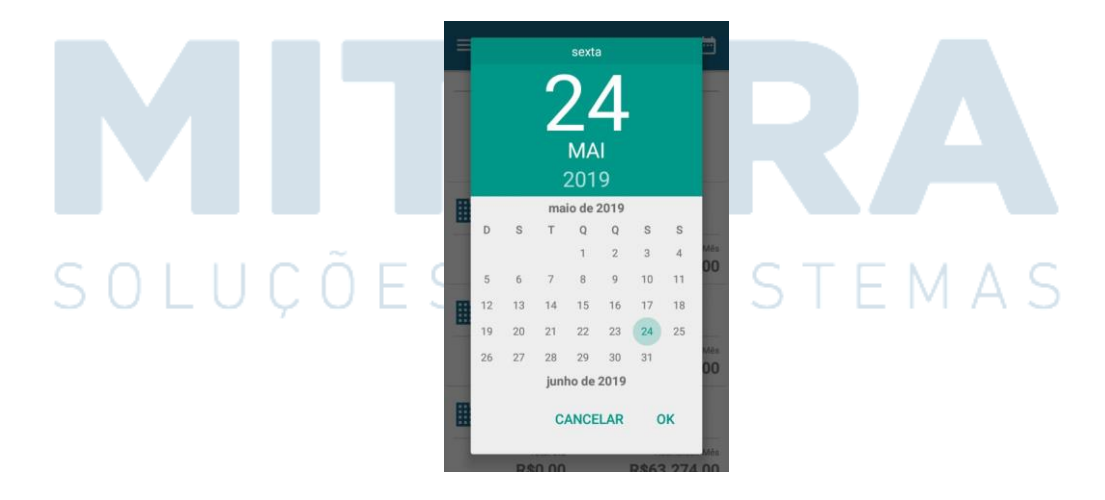

#### **Resumo de Vendas**

Ao efetuar o login no **Hand Gestor**, será exibida a tela de Resumo de Vendas, na qual exibe o acumulado (Receita) de todas as lojas da empresa, mostrando não só o

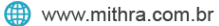

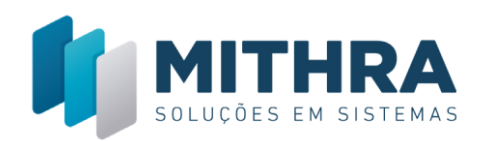

acumulado geral do mês, como também o acumulado do mês de cada filial e o ganho diário dela.

| ≡ | Hand Gesto   | r 🖻                       |
|---|--------------|---------------------------|
|   | 📅 04/06      | /2019 ———                 |
|   | Acumulado Ge | eral (Mês)                |
|   | R\$65.15     | 5 <b>8,00</b><br>2.514,00 |
|   | EMPRESA 0101 |                           |
|   | Total Dia    | Acumulado Mês             |
|   | R\$0,00      | R\$13.645,00              |
|   | EMPRESA 0102 |                           |
|   | Total Dia    | Acumulado Mês             |
|   | R\$75,00     | R\$9.104,00               |
|   | EMPRESA 0103 |                           |
|   | Total Dia    | Acumulado Mês             |
|   | R\$103.00    | R\$4 216 00               |

Selecionando uma das filiais (Empresa), será exibida a lista de produtos que a loja vende com os respectivos aculmulados do dia e do mês e os totais por tipo de pagamento, tanto pra dia quanto pra mês (descendo a tela).

| $\equiv$ Hand Gestor           |                               | $\equiv$ Hand Gesto            | ŗ                              |
|--------------------------------|-------------------------------|--------------------------------|--------------------------------|
| EMPRESA                        | 0102                          | PRODUTO 250012<br>total no mês | <b>R\$25,00</b><br>R\$1.842,00 |
| 📅 04/06/20                     | 019                           | PRODUTO 250013<br>total no mês | <b>R\$0,00</b><br>R\$75,00     |
| PRODUTO 250002<br>total no mês | <b>R\$25,00</b><br>R\$964,00  | PRODUTO 250014<br>total no mês | <b>R\$0,00</b><br>R\$154,00    |
| PRODUTO 250003<br>total no mês | <b>R\$0,00</b><br>R\$485,00   | PRODUTO 250015<br>total no mês | <b>R\$0,00</b><br>R\$875,00    |
| PRODUTO 250004<br>total no mês | <b>R\$0,00</b><br>R\$1.122,00 | Totais por Pa<br>CREDITO       | gamento<br>R\$0,00             |
| PRODUTO 250005<br>total no mês | <b>R\$0,00</b><br>R\$309,00   | total no mês DEBITO            | R\$2.408,00                    |
| PRODUTO 250006<br>total no mês | <b>R\$0,00</b><br>R\$389,00   | <b>DINHEIRO</b>                | R\$1.196,00<br><b>R\$75,00</b> |
| PRODUTO 250007                 | D\$25.00                      | total no mês                   | R\$5.500,00                    |

#### **Timeline Vendas**

Selecionado em **Menu Principal > Timeline Vendas**, será exibida a lista de vendas efetuadas por todas as lojas, informando a data, horário, preço, e a loja que foi efetuada.

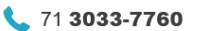

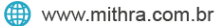

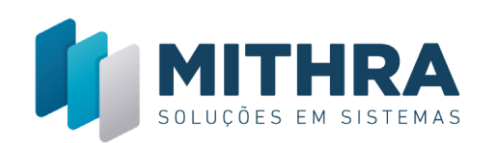

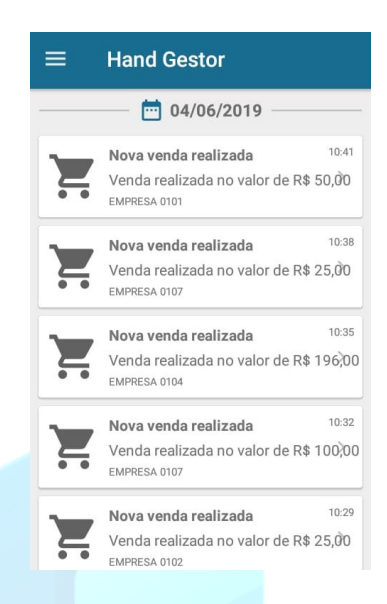

Selecionando uma venda, aparecerá mais detalhadamente os dados da venda.

|                | $\equiv$ Hand Gestor |          |    |
|----------------|----------------------|----------|----|
|                | Resumo de Ve         | nda      |    |
|                | EMPRESA 01           | 02       |    |
|                | 🛅 04/06/2019         |          |    |
|                | PRODUTOS VENDI       | 00S      |    |
|                | PRODUTO 250015 x1    | R\$28,00 |    |
|                | PRODUTO 250008 x1    | R\$28,00 |    |
|                | Valor Total          | R\$56,00 |    |
| Timeline Caixa |                      |          | RA |

Selecionando em **Menu Principal > Timeline Caixa**, será exibido a lista de abertura e fechamento dos caixas das lojas, mostrando o usuário, loja, o dia e o horário efetuado.

**C** 71 **3033-7760** 

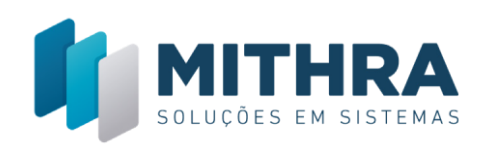

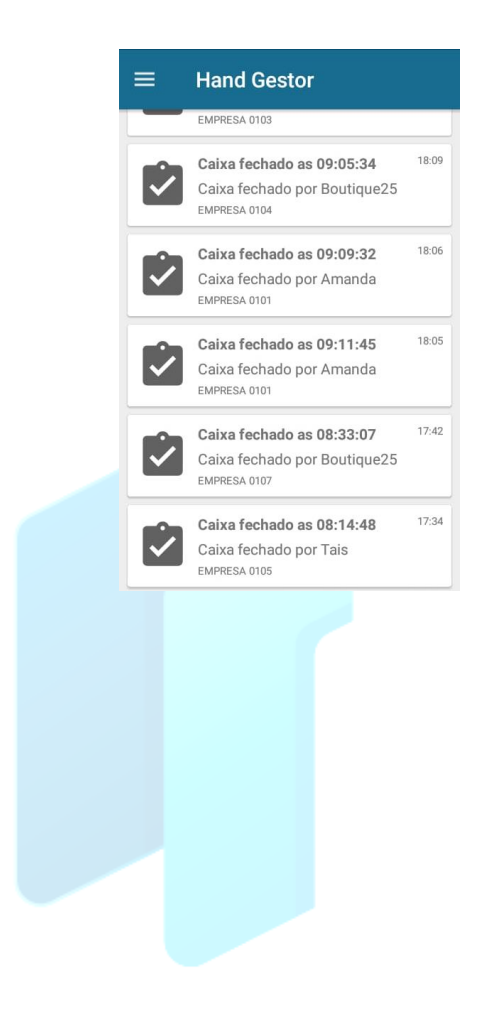

# SOLUÇÕES EM SISTEMAS

Rua Alceu Amoroso Lima , 172, SI 1513 – Ed. Salvador Office & Pool – Caminho das Árvores – Salvador

**1 3033-7760** 

() www.mithra.com.br